## Инструкция по настройке APN для терминалов

## производителей «Infinix» и «Tecno»

1. Для настройки APN необходимо зайти в меню «Настройки», в пункте «SIM и Мобильный интернет» выбрать пункт «Слот SIM1 25915XXXXXXX» (где XXXXXXX – номер телефона абонента), далее выбрать пункт «Точка доступа» (самый нижний).

Если ранее уже создавался какой-либо APN, то необходимо нажать кнопку «…» (в правом верхнем углу экрана) и выбрать пункт «Сбросить настройки».

Если после обновления версии программного обеспечения APN не создавался или уже выполнен сброс настроек, то необходимо создать два новых APN. Для этого необходимо:

• Зайти в меню «Настройки».

• Выбрать пункт «SIM и Мобильный интернет».

• Выбрать пункт «Слот SIM1 25915XXXXXX» (где XXXXXXX – номер телефона абонента).

• Выбрать пункт «Точки доступа» (самый нижний).

• Нажать кнопку «+» (в правом верхнем углу экрана).

1.1. Создание APN «IMS» (позволяет осуществлять входящие и исходящие вызовы):

1.1.1. В поле «Имя» необходимо ввести значение «ims» и нажать кнопку «ОК».

1.1.2. В поле «APN» необходимо ввести значение «ims» и нажать кнопку «OK».

1.1.3. В поле «Тип точки доступа» необходимо ввести значение «ims» и нажать кнопку «OK».

1.1.4. Нажать кнопку «···» (в правом верхнем углу экрана) и выбрать пункт «Сохранить».

1.2. Создание APN «IDC LTE» (позволяет использовать передачу данных):

1.2.1. В поле «Имя» необходимо ввести значение «IDC LTE» и нажать кнопку «ОК».

1.2.2. В поле «**APN**» необходимо ввести значение «**4g.idknet.com**» и нажать кнопку «**OK**».

1.2.3. В поле «Имя пользователя» необходимо ввести значение «idc» и нажать кнопку «OK».

1.2.4. В поле «Пароль» необходимо ввести значение «idc» и нажать кнопку «ОК».

1.2.5. В поле «Тип аутентификации» необходимо выбрать значение «РАР или СНАР».

1.2.6. Нажать кнопку «···» (в правом верхнем углу экрана) и выбрать пункт «Сохранить».

2. После сохранения APN необходимо зайти в меню «Настройки», в пункте «SIM и Мобильный интернет» выбрать пункт «Слот SIM1 25915XXXXXXX» (где XXXXXXX – номер телефона абонента) и проверить активность ползунка в пункте «Звонки по VoLTE» (должен быть включён).

3. После проверки активности ползунка необходимо либо перевести терминал в «**Режим полета**» и, через 5 секунд, отключить этот режим, либо перезагрузить терминал.